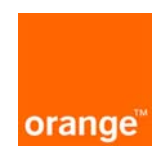

## 1. Instalacja programu AxessManager

- a. Włóż płytę CD (dołączoną do zestawu) do napędu CD-ROM Twojego komputera, a następnie uruchom plik instalacyjny AxessManager1.1.2.1\_Orange.exe.
- b. W pierwszym oknie instalatora kliknij przycisk Next. Wyświetli się okno, w którym należy zaakceptować warunki umowy licencyjnej, klikając przycisk Yes. By przechodzić do kolejnych kroków instalacji posługuj się przyciskiem Next. Postępuj tak do momentu wyświetlenia ostatniego okna instalatora i kliknij przycisk Finish. Na pulpicie Twojego komputera pojawi się ikona programu AxessManager.

## 2. Uruchomienie modemu

Podłącz modem zgodnie z przedstawionym rysunkiem:

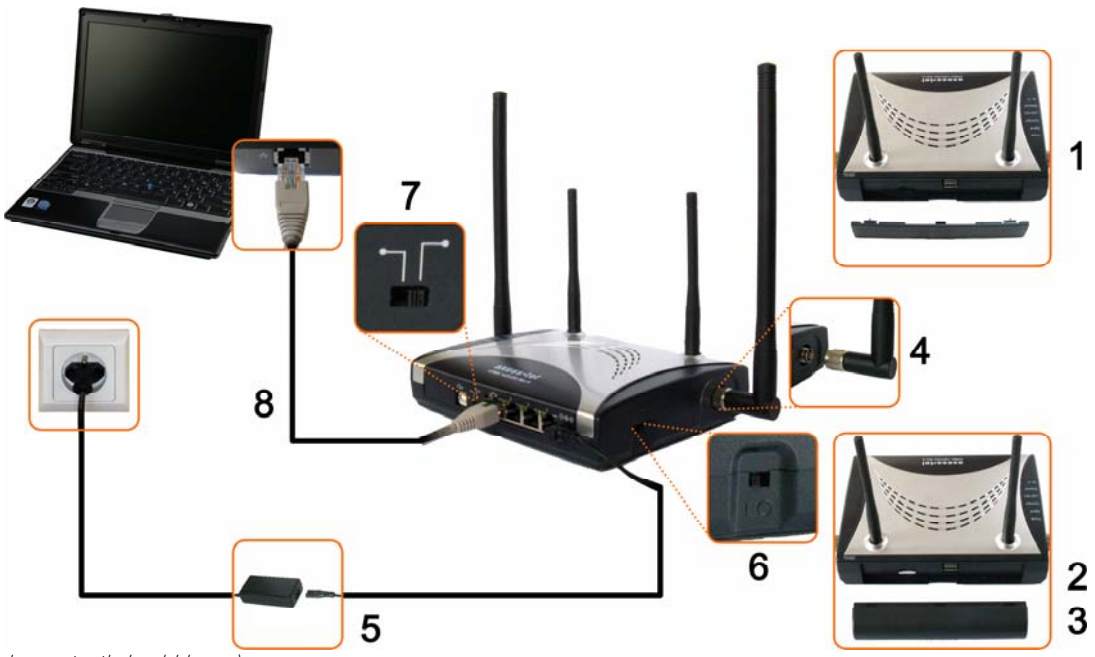

4)

(obraz schemat eth kroki bmp)

- 1) Zdejmij pokrywę gniazda akumulatora znajdującą się na tylnej ściance modemu.
- Włóż kartę SIM/R-UIM do czytnika znajdującego się na tylnym panelu modemu. Pamiętaj, że podczas wsuwania karty, chip powinien znajdować się na jej wierzchniej stronie, a skos karty po stronie prawej.
- 3) Podłącz baterię do modemu.

## 5) Podłącz zasilacz do modemu i sieci elektrycznej.6) Włącz modem przełącznikiem Włącz/Wyłącz

Przykręć dwie anteny do modemu.

 Ważne: Ustaw przełącznik USB/Ethernet na pozycję Ethernet (prawe, skrajne położenie).
Połącz modem z komputerem za pomocą kabla

- 3. Konfiguracja połączenia Ethernet
  - a. Upewnij się, że modem jest włączony, a przełącznik USB/Ethernet ustawiony w pozycji Ethernet.
  - b. Uruchom program AxessManager klikając dwukrotnie myszką na jego ikonę znajdującą się na pulpicie komputera i poczekaj aż wykryje modem w lewym dolnym rogu okna programu pojawi się napis **Ethernet**.

Ethernet.

- c. W wyświetlonym oknie Weryfikacja kodu PIN wpisz kod PIN karty SIM/R-UIM, a następnie kliknij przycisk OK.
- d. Odczekaj, aż w oknie programu pojawią się wskaźniki poziomu sygnału i poziomu naładowania baterii. Po chwili powinno nastąpić połączenie. W oknie programu wyświetli się wskaźnik połączenia, a na modemie zapali się dioda Connect.

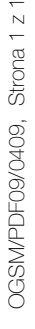

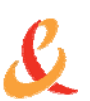